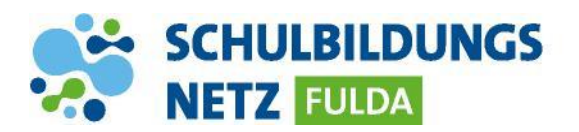

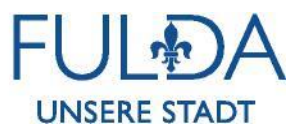

## ANLEITUNG

## **Nextcloud am PC installieren**

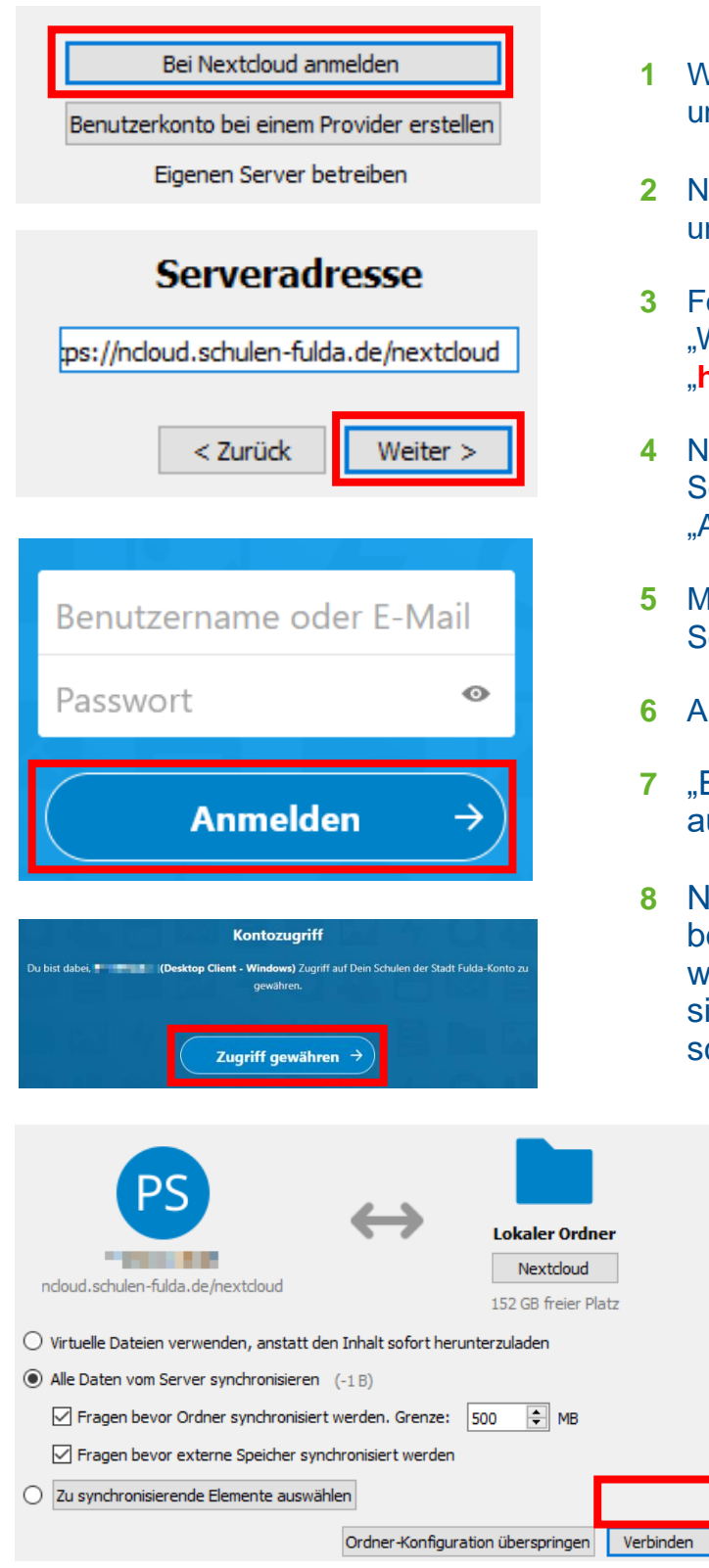

- 1 Webseite <u>https://nextcloud.com/install/</u> öffnen und Nextcloud-App für Desktop herunterladen.
- 2 Nach erfolgreicher Installation die App starten und "Bei Nextcloud anmelden" anklicken.
- 3 Folgende Serveradresse eingeben und auf "Weiter" klicken: "https://ncloud.schulen-fulda.de/nextcloud"
- 4 Nach erfolgreicher Weiterleitung auf das Schulportal im geöffneten Browser auf "Anmelden" tippen.
- 5 Mit den Zugangsdaten aus dem Schülernetzwerk anmelden
- 6 Auf "Zugriff gewähren" tippen.
- 7 "Elemente für die Synchronisation auswählen und mit "Verbinden" bestätigen.
- 8 Nun können die Dateien in der App bearbeitet und neue Dateien hinzugefügt werden. Das Heimatlaufwerk synchronisiert sich mit dem persönlichen Laufwerk W:\ der schulischen Windows-Umgebung.